## 中国海洋大学博士报名系统使用说明

一、登录"中国海洋大学研究生招生管理平台",无论是硕士还是博士均选择"选择博士报名查询系统",注册,考试方式选择本科直博。

中国海洋大学 研究生招生管理平台 and lig 20 推免预报名系统 硕士考生查询系统 夏令营报名 博士报名查询系统 考试方式: --请选择-- 🗸 请考生注意确认考试方式是否正确,一旦选择相应的考试方式进行注册报名后,将不可见 --请选择--硕博连读

仔细阅读报名须知,点击"马上注册报名"

<u>申请考核制</u> 本科直博

|       | 请正确填写注册信息                                                 |
|-------|-----------------------------------------------------------|
| 姓名:   |                                                           |
| 证件类型: | 居民身份证 ~                                                   |
| 证件号码: |                                                           |
| 登录密码: |                                                           |
| 确认密码: |                                                           |
| 考试方式: | 本科直博 请考生注意确认考试方式是否正确,一旦选择相应的考试方式进行注册报名后,将不可更改对应的考<br>试方式! |
|       | 报名                                                        |

准确填写注册信息后,点击"报名",请牢记密码。

二、报名

注册后即进入报名页面,若退出系统后想再次进入请在登录页面自行登录。

点击左上角的"编辑"填写报名信息。请认真填写报名信息,如果填写信息 与真实信息有误会直接影响到考生本人的报考或录取。信息填写完毕请点击"保 存"。保存后的信息可点击"编辑"再次修改。确认报名信息无误后点击"提交" 完成报名,提交后将无法再修改信息。

最后学历选大学本科,最后学位填你所能取得的学士学位类型,填写后自动 忽略硕士相关信息。专项计划暂时填写"无"。